## CTS-DOL

How to contact CTS users on Microsoft Teams

## Contacting CTS Users on Microsoft Teams

- 1. Login into Microsoft Teams (see cts\_install\_microsoft\_teams.pdf)
- 2. Click on the Chat side tab.
- 3. Click on new chat  $\square$  on the chat page.
- 4. Enter the user's name or email address in the address bar.
- 5. Select the user's name.
- 6. Send a message to the user to begin your conversation.